# Ghid de utilizare a platformei GOOGLE CLASSROOM

# Cuprins

| Intro | ducere                                               | 2   |
|-------|------------------------------------------------------|-----|
| Proc  | edura de lucru pe platformă                          | 2   |
| 1.    | Conectare                                            | . 2 |
| 2.    | Spațiul de lucru                                     | . 5 |
| 3.    | Înscrierea participanților pe platformă              | . 7 |
| 4.    | Adăugarea anunțurilor în pagina <i>Flux</i> (stream) | 10  |
| 5.    | Crearea unei teme                                    | 11  |
| 6.    | Crearea unui test de evaluare                        | 13  |
| 7.    | Crearea unei întrebări                               | 14  |
| 8.    | Adăugarea unui material                              | 16  |
| 9.    | Crearea subiectelor pentru a organiza clasa          | 16  |
| 10.   | Reorganizarea și filtrarea subiectelor pentru clasă  | 17  |
| 11.   | Gestionarea paginii activitate la curs               | 18  |
| 12.   | Vizualizarea și actualizarea catalogului             | 18  |
| 13.   | Notarea și returnarea unei sarcini de lucru          | 19  |
| 14.   | Comunicarea                                          | 20  |
| 15.   | Meniul principal                                     | 21  |
| 16.   | Interfața platformei Google Classroom                | 22  |
| 17.   | Setări generale pentru Google Classroom              | 24  |
| 18.   | Arhivarea/dezarhivarea claselor                      | 25  |
|       |                                                      |     |

## Introducere

Platforma Classroom este un mediu de lucru online dezvoltat de către Google, gratuit o care poate fi utilizată dacă deținem o adresă de email agreată de către Google (de forma *gmail* sau folosim o adresă instituțională dacă școala a activat licența *G-Suite*).

Google Classroom este o aplicație pentru educație construită de Google împreună cu

**profesorii** pentru a-i ajuta să economisească timp, să predea lecțiile mai ușor și să faciliteze comunicarea și colaborarea cu elevii atât în timpul orelor cât și în afara acestora.

Folosirea aplicației Google Classroom nu generează costuri suplimentare pentru școală pentru că acest serviciu este disponibil gratuit pentru educație. Economia de timp pentru profesori datorită utilizării la clasă a instrumentelor digitale moderne de predare și colaborare oferite de această platformă este un alt avantaj.

Aplicația facilitează interacțiunea și colaborarea profesor - elev deoarece elevii pot să inițieze conversații cu profesorul și să adreseze întrebări la care pot primi răspuns în timp real, iar temele pot fi predate mai ușor de pe orice dispozitiv utilizat de către studenți (desktop, tabletă, smartphone)

Funcționează, este activă, permanent, 24 de ore din 24 și este accesibilă oricărui utilizator înrolat într-o clasă/grupă prin intermediul unui profesor/instructor. La înscriere nu se cer date ce intră sub incidența unor legi "privacy". Datele pot fi administrate de administratorul platformei, dar și de formator, în cazul CCD Galați.

Platforma se folosește atât individual pentru lucrul la distanță dar și în timpul activității de predare în clasă, pentru învățare și pentru examinare.

Google Classroom poate fi utilizat la orice nivel de clasă, în funcție de abilitățile profesorului/formatorului și de abilitățile participanților care se vor conecta la platformă cu ajutorul datelor credențiale Google furnizate de formator..

Pentru a maximiza funcțiile din Google Classroom pe web, utilizatorii trebuie să folosească browser-ul Google Chrome.

Aplicația mobilă Google Classroom este disponibilă atât pe calculator, cât și pe IOS și Android. (Funcționalitatea va varia.)

#### Procedura de lucru pe platformă

#### 1. Conectare

Pentru a accesa fereastra de login a platformei Classroom este recomandat să deschidem browser-ul Google Chrome, apoi urmăm pașii:

- 1. Tastăm în bara de adrese: *google.ro* (Fig. 1)
- 2. Click pe butonul *Conectează-te*

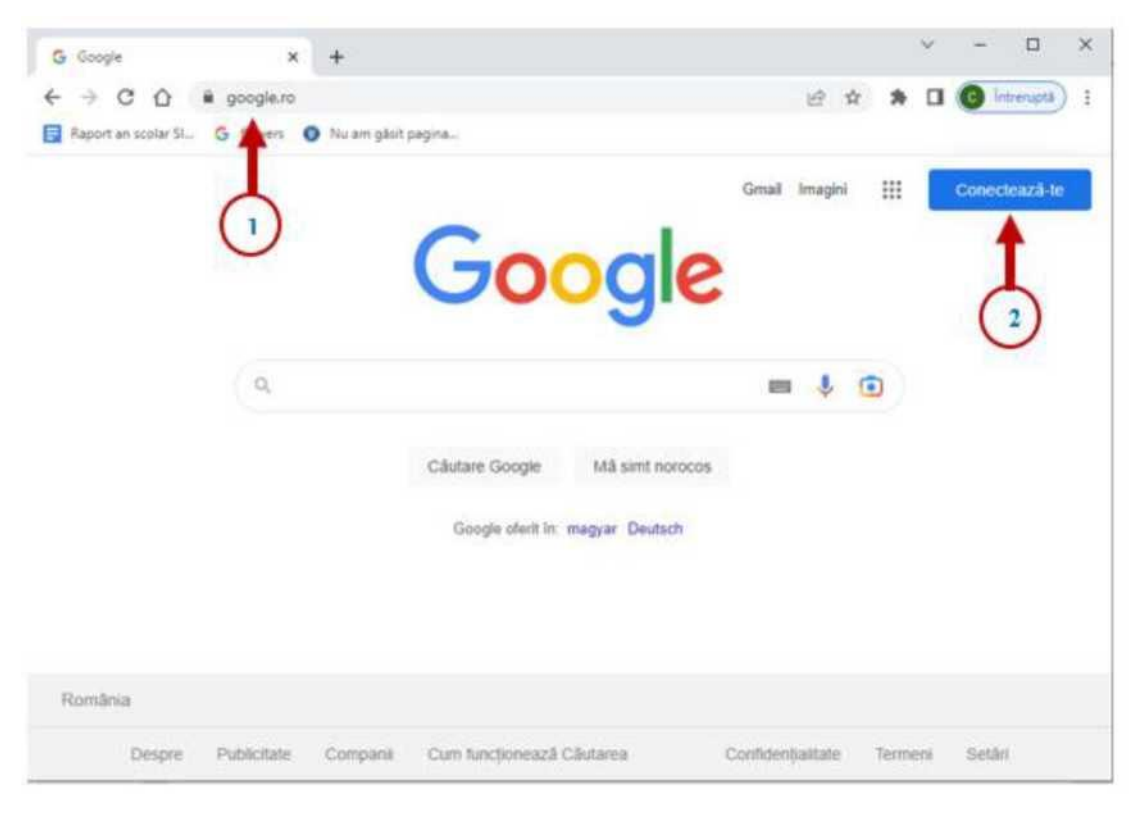

Fig. 1

După ce accesăm butonul *Conectează-te*, este necesar şă tastăm adresa de *gmail* la care dorim să ne conectăm (Fig. 2)

| C O B https://accountis.google.com/x8/jujpin/dentifer/continue=https%3A%2F%2Fmail.google.com%2Fmail%25Bern=1&ittrpsi-default&ittrplade=2&oxid=1&passive=true&trm= ①    O                                                                                                    |
|----------------------------------------------------------------------------------------------------|
|                                                                                                    |
| Google         Sign in         to continue to Gmail         Entel or prove         Entel or prove         Forgot email?         Not your computer Use a Physick Window to sign in.         Learn more about using Guest mode         Create account         Rest         English (United States) |

Fig. 2

4. Urmăm pașii indicați în fereastra de conectare, introducem parola și ajungem în fereastra:

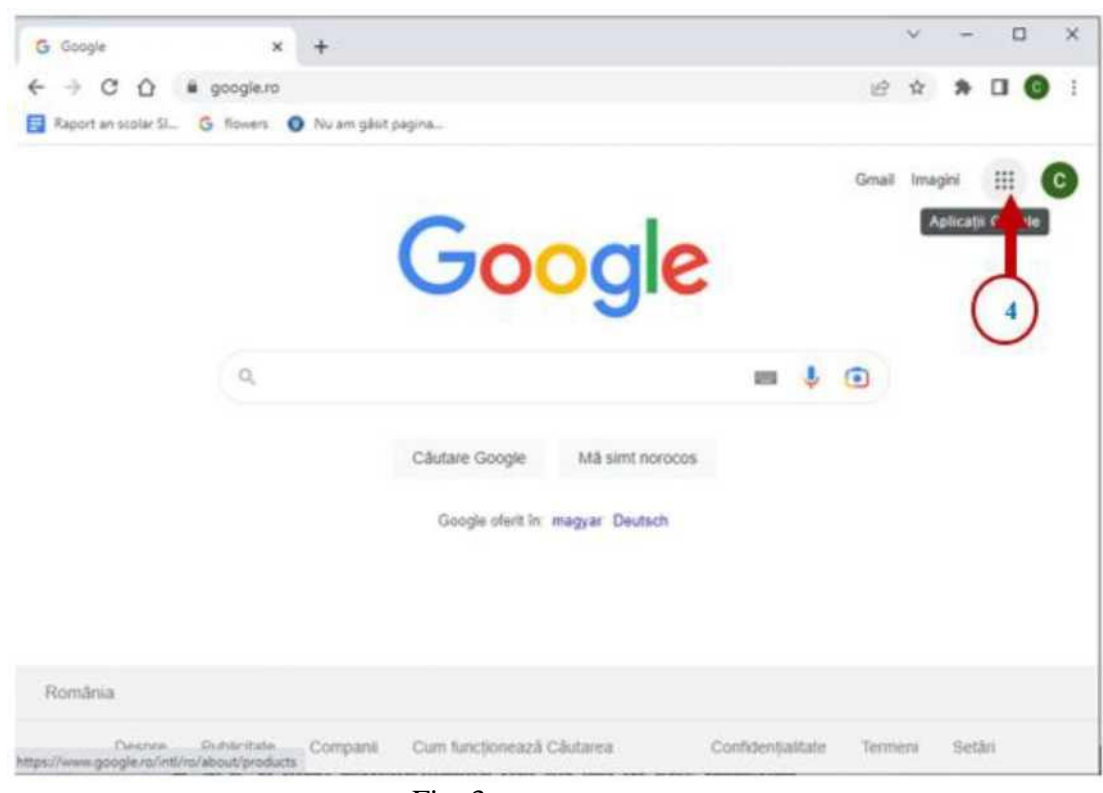

Fig. 3

5. Accesul pe platformă se poate face selectând butonul Aplicații Google (Google

Apps) (Fig. 3), apoi derulăm pentru a găsi și selecta aplicația Classroom (Fig. 4):

| G Google            | ×           | +           |                  |                 |                     | ~          | - 0          |
|---------------------|-------------|-------------|------------------|-----------------|---------------------|------------|--------------|
| < → C O             | a google.ro |             |                  |                 |                     | 19 章       | * 🗆 🚱        |
| Raport an scolar SI | G flowers   | Nu am gāsit | pagina           |                 |                     |            |              |
|                     |             |             |                  |                 |                     | Gmail Ima  | gini 💷 🤇     |
|                     |             |             | Go               | oale            |                     |            | B            |
|                     |             |             |                  | 9.              | Prezentări          | Cărți      | Blogger      |
|                     | ٩           |             |                  |                 | 9                   |            |              |
|                     |             |             |                  |                 | Hangouts            | Кеер       | Jamboard     |
|                     |             |             | Căutare Google   | Må simt norocos |                     |            | G            |
|                     |             |             | Google oferit In | magyar Deutsch  | Google<br>Classroom | Earth      | Colecții     |
|                     |             |             |                  |                 |                     | ٨          | -10-         |
|                     |             |             |                  |                 | Artă și cul_        | Google Ads | s Podcasturi |
| România             |             |             |                  |                 | 5                   | 1          | <b>_</b>     |
| Decree              | Dublicitate | Companii    | Cum funcționează | Câutarea        | Confidențialitate   | Termeni    | Setări       |

Fig. 4

6. Fereastra platformei arată ca în Fig 5:

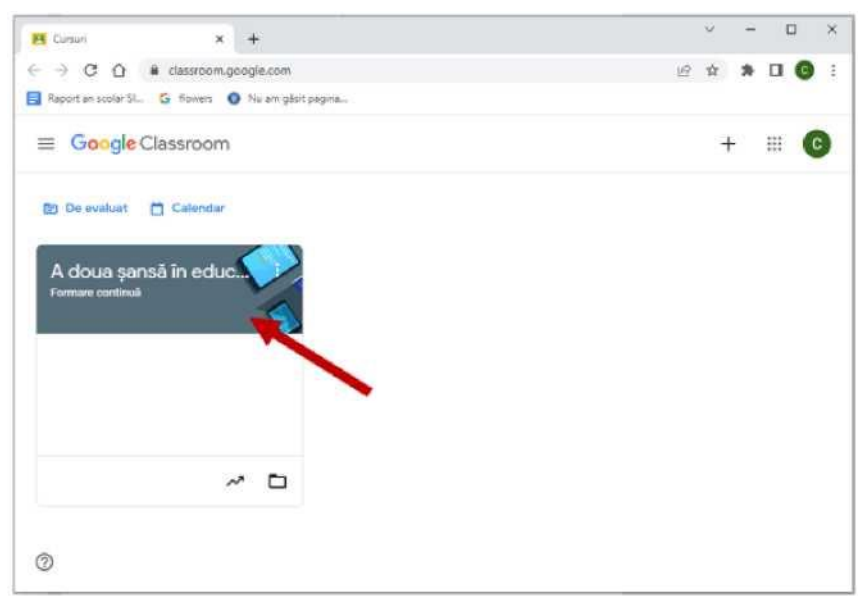

Fig. 5

## 2. Spațiul de lucru

Spațiul formatorului este împărțit în 4 zone: *Flux, Activitate la curs, Persoane, Note*. Administratorul platformei sau formatorul *Classroom* - CCD Galați a creat deja spațiul pentru cursul *A doua șansă în educație*. Formatorii și cursanții trebuie doar să îl utilizeze!

Bine de știut este faptul că Google folosește următoarele simboluri în *Google Classroom* și alte aplicații Google (inclusiv aplicații mobile) pentru a reprezenta meniuri și mai multe acțiuni (Fig. 6):

- 3 linii (meniul hamburger) = meniu (de obicei meniul principal)
- 3 puncte = mai multe acțiuni (opțiuni și acțiuni suplimentare)

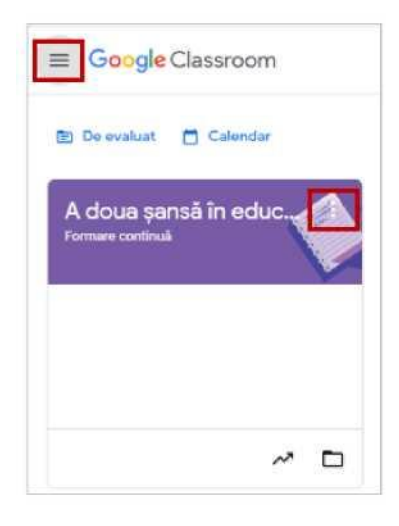

Cu ajutorul acestor simboluri putem avea acces la funcții, acțiuni sau opțiuni suplimentare.

Pentru a începe să utilizăm efectiv platforma *Classroom* este necesar să dăm clic pe pictograma asociată cursului (Fig. 5) și obținem fereastra în care putem să gestionăm cursul (Fig. 7).

|                                                                | Flux      | Activitate la curs | Persoane | Note |               |
|----------------------------------------------------------------|-----------|--------------------|----------|------|---------------|
| <b>A doua şanı</b><br>Formare continuă                         | să în edu | ıcație             |          |      | Personalizați |
|                                                                |           |                    |          |      |               |
| Codul pentru curs 45dhkc3                                      | 6         |                    |          |      |               |
| Codul pentru curs 45dhkc3<br>Codul pentru curs :<br>45dhkc3 [] | Faceți un | anunț pentru clasă |          |      | ţţ            |

Fig. 7

Obs. Design-ul spațiului poate fi personalizat accesând butonul *Personalizați* (Fig. 7).

După personalizare, spațiul nostru de lucru din platforma *Classroom* a CCD Galați arată astfel (Fig. 8):

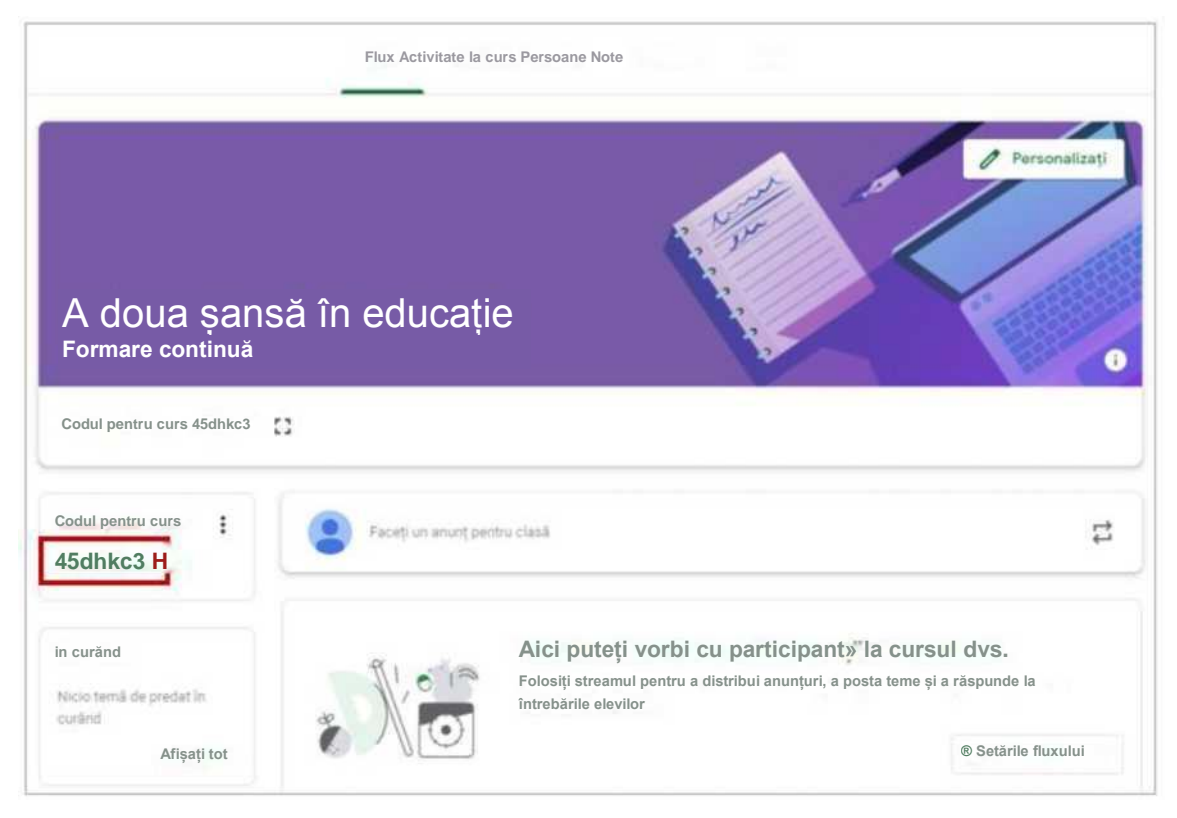

Fig. 8

Formatorul are acces la administrarea resurselor cursului.

## 3. Înscrierea participanților pe platformă

Pentru sesiunile sincron, formatorul trebuie să transmită participanților *codul de conectare* la curs evidențiat cu roșu în Fig. 8: 45dhkc3

Utilizatorul care dorește să acceseze cursul *A doua șansă în educație* de pe platforma Classroom a CCD Galați trebuie să procedeze astfel:

- Deschide Google Chrome
- Se conectează la adresa de gmail personală (sau furnizată de formator)
- Accesează Classroom cu ajutorul butonului Aplicații Google
- În colțul dreapta sus al ferestrei poate fi identificat butonul + care, după accesare, are ca efect apariția meniului din Fig. 9:

|   | 2 A A O O         |
|---|-------------------|
| 2 | bionepsit to ours |
|   |                   |

Fig. 9

• Utilizatorul trebuie să selecteze opțiunea Înscrieți-vă la curs și să introducă

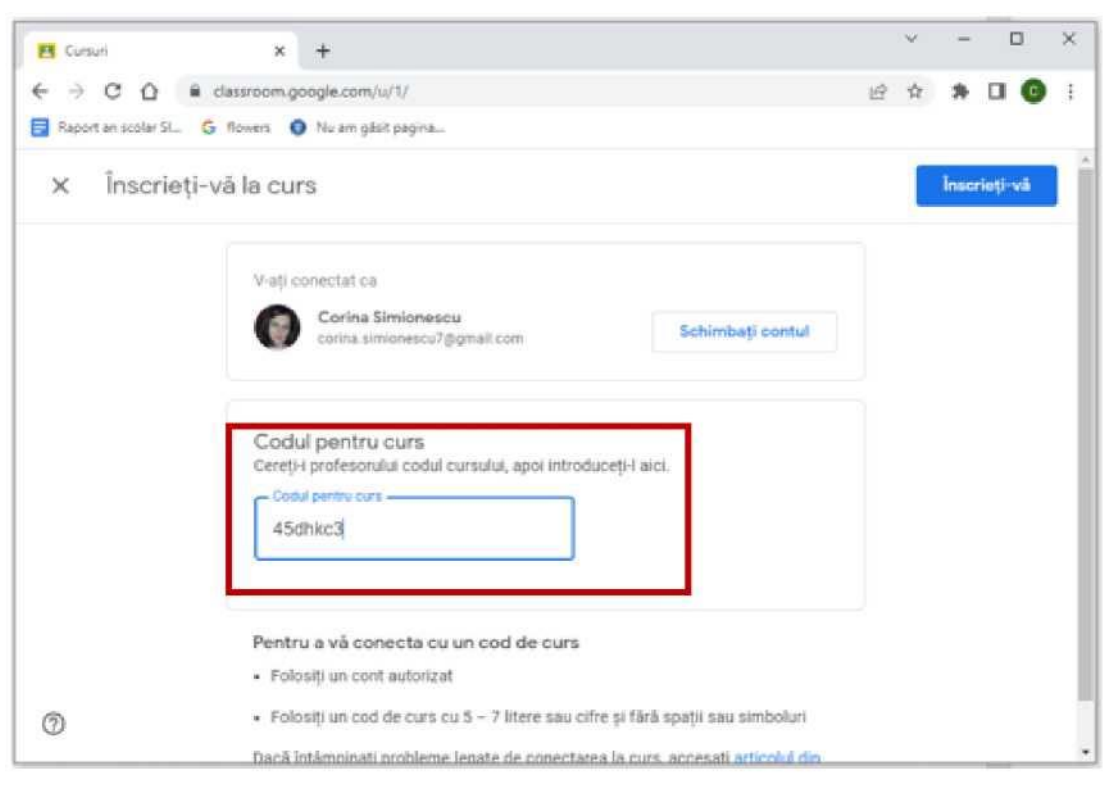

codul transmis de formator: 45dhkc3

Fig. 10

După ce utilizatorul dă clic pe butonul *Înscrieți-vă* din colțul dreapta sus (Fig. 10), apare spațiul de lucru alocat cursului (Fig. 11):

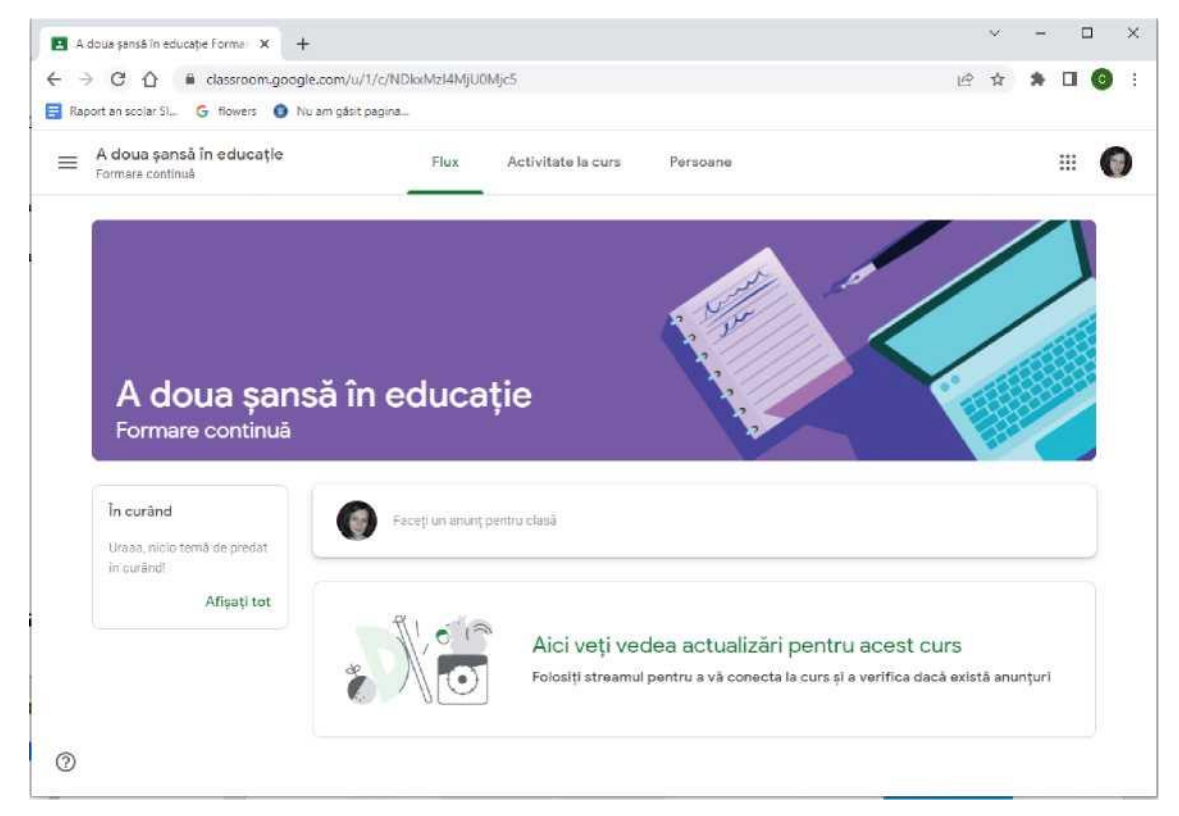

Fig. 11

În această fereastră vor apărea toate informațiile pe care formatorul le postează: suport de curs, mesaje, teste etc.

Utilizatorul primește mesaj și pe adresa de gmail în legătură cu activitățile legate de curs.

Pe de altă parte, formatorul poate vedea participanții înscriși la curs în secțiunea *Persoane* (Fig. 12):

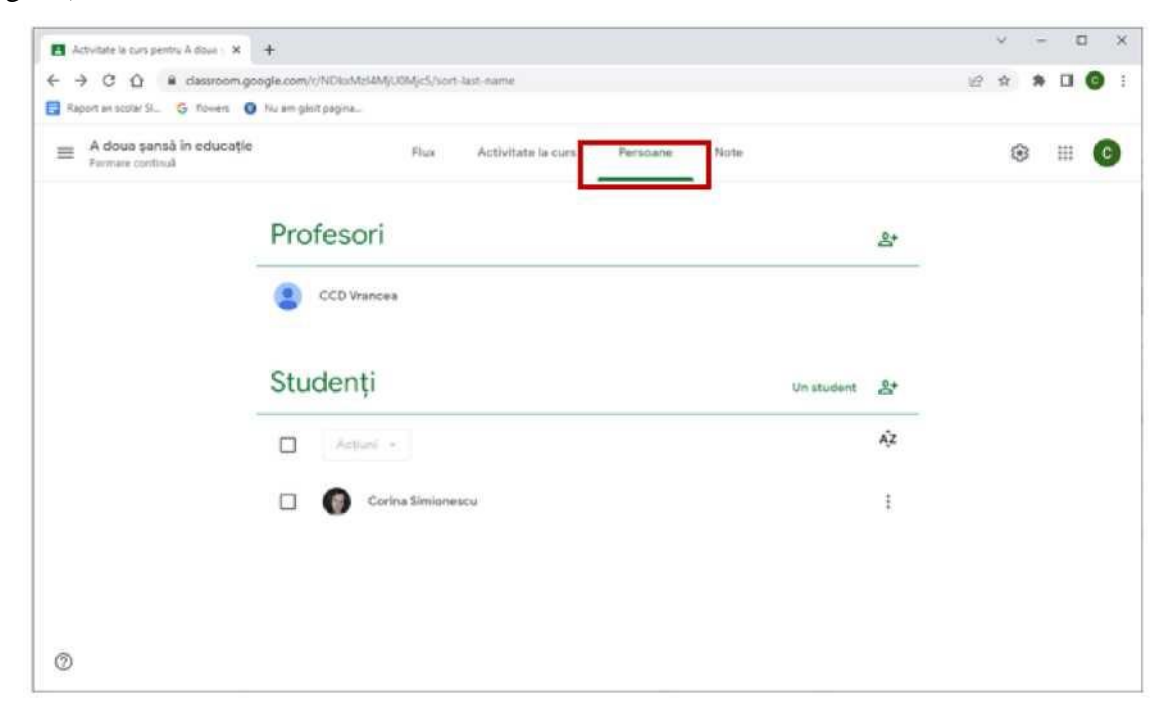

Fig. 12

În secțiunea Cursuri (Fig. 13) formatorul poate crea clase /grupe:

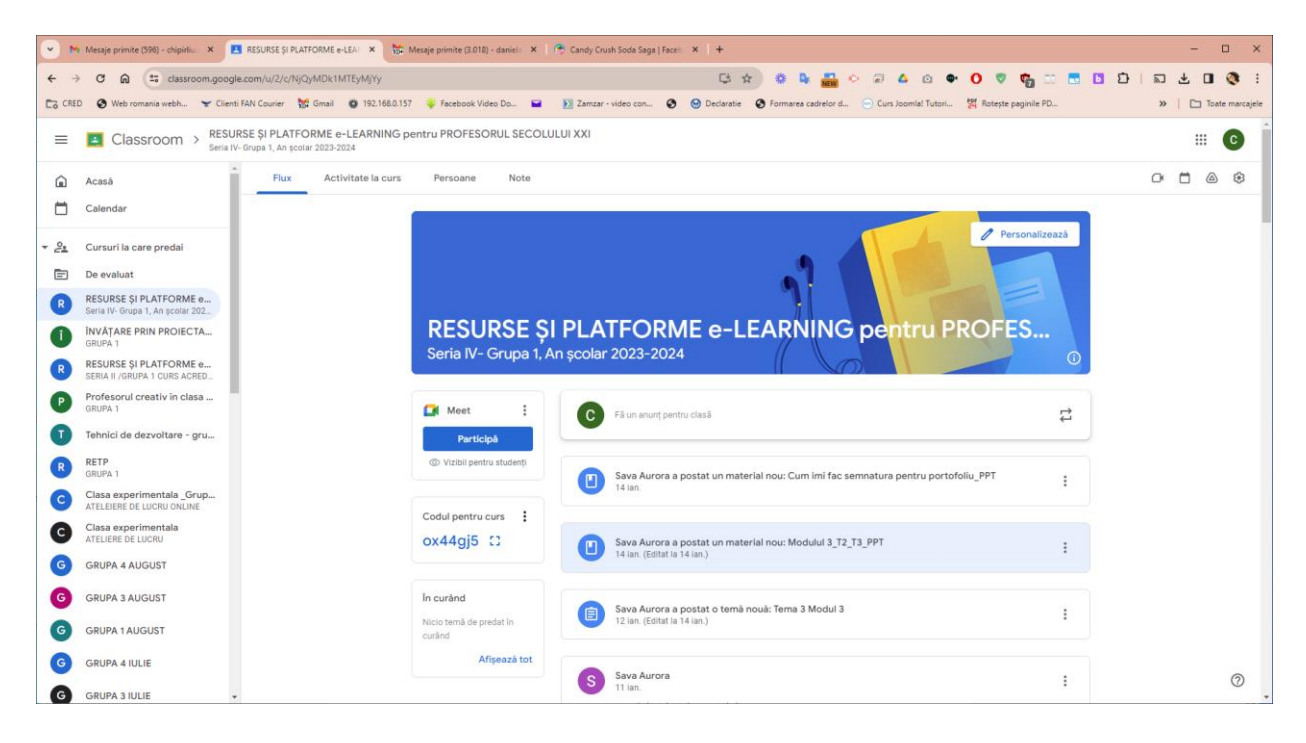

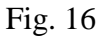

#### 4. Adăugarea anunțurilor în pagina Flux (stream)

Anunțurile sunt o modalitate excelentă de a comunica cu participanții. Pot fi postate memento-uri, mesaje prietenoase, orice este necesar pentru derularea în cele mai bune condiții a cursului.

În pagina *Flux*, dăm click în caseta Faceți un anunț pentru clasă, pentru a adăuga un nou anunț. Va apărea o nouă casetă de compunere a anunțurilor (Fig. 14).

Formatorul are la dispoziție următoarele opțiuni:

- De la opțiunea *Toți studenții*, formatorul poate selecta, folosind săgeata drop-down, grupul țintă care care dorește să trimită anunțul; pot fi selectați doar anumiți participanți (Dacă formatorul are mai multe cursuri, poate să trimită la mai multe clase simultan.) Acest lucru permite formatorului să diferențieze anunțurile destinate unei persoane, grupurilor sau întregii clase.

- Adăugarea textului anunțului. Anunțul se scrie în zona în care a apărut cursorul de scriere. Textul poate fi formator utilizând opțiunile: bold, italic, underline, listă cu marcatori, text tăiat.

- Opțional, formatorii pot atașa fișiere la anunț (din Drive, de pe Youtube, din calculator sau sub formă de link).

Clic pe butonul *Postați* are ca efect publicarea anunțului sau, poate fi utilizată săgeata drop-down pentru a salva mesajul nefinalizat sau pentru a programa postarea.

| •          | 🕯 Mesaje primite (596) - chipirliu 🗙 🛛                      | Activitate la curs pentru RESUII: 🗙 🔀 Mesaje primite (J.018) - danieli 🗴 🛛 🥐 Candy Crush Soda Saga   Faceli 🔺 🔶 🗕                                                   | - 0 ×             |   |
|------------|-------------------------------------------------------------|----------------------------------------------------------------------------------------------------|-------------------|---|
| ÷ +        | → C A 🕄 classroom.goog                                      | scom/u/2/w/NQ/MDk1MTEyMfy/v/ail 🕼 🕁 😳 🕆 😨 🌢 🖓 🖧 🖄 🗣 🚺 🦁 🗰 🔁 🖸 🗘 🛭 🕰 🕹                                                                                               | D 🔇 :             |   |
| Eig CR     | ED 🔇 Web romania webh 👻 Client                              | FAN Courier 🚼 Gmail 😰 192.168.0.157 🏺 Facebook Video Do 📓 🗵 Zamzar - video con 🧿 🥹 Declaratie 🕲 Formarea cadrelor d 💿 Curs Joomial Tutori 💥 Roteste paginile PD 🔅 🖉 | 🗀 Toate marcajele |   |
| =          | Classroom > RESU                                            | RSE ŞI PLATFORME e-LEARNING pentru PROFESORUL SECOLULUI XXI<br>Grupa 1, An şcolar 2023-2024                                                                         | III C             | Ì |
| Â          | Acasă                                                       | Flux Activitate la curs Persoane Note                                                                                                    | ۵ 🕸               |   |
|            | Calendar                                                    | + Crestj                                                                                                    |                   |   |
| + <u>2</u> | Cursuri la care predai                                      |                                                                                                    |                   |   |
| Ē          | De evaluat                                                  | Toate subjectele +                                                                                                    |                   |   |
| R          | RESURSE \$I PLATFORME e<br>Seria IV- Grupa 1, An scolar 202 |                                                                                                    |                   |   |
| 1          | ÎNVĂȚARE PRIN PROIECTA<br>GRUPA 1                           |                                                                                                    |                   | l |
| R          | RESURSE ȘI PLATFORME e<br>SERIA II /GRUPA 1 CURS ACRED      | PORTOFOLIU EVALUARE FINALÄ 🕅 2 Data postikiit. 18 dec. 2023                                                                                                    |                   |   |
| P          | Profesorul creativ in clasa<br>GRUPA 1                      |                                                                                                    |                   |   |
| I          | Tehnici de dezvoltare - gru                                 | DOCUMENTE CURSANȚI :                                                                                                    |                   |   |
| R          | RETP<br>GRUPA 1                                             | DOCUMENTE INSCRIERE CURS III 2 Utima editare: 18 dec. 2023                                                                                                    |                   |   |
| С          | Clasa experimentala _Grup<br>ATELEIERE DE LUCRU ONLINE      |                                                                                                    |                   |   |
| С          | Clasa experimentala<br>ATELIERE DE LUCRU                    |                                                                                                    |                   |   |
| G          | GRUPA 4 AUGUST                                              | Modulul III Realizarea de scenarii didactice in o                                                                                                    |                   |   |
| G          | GRUPA 3 AUGUST                                              | Tema 3 Modul 3     Uttima editare: 14 lan.                                                                                                    |                   |   |
| G          | GRUPA 1 AUGUST                                              | Tema 2 Modul 3 Uttima editare: 9 Ian.                                                                                                    |                   |   |
| G          | GRUPA 4 IULIE                                               | Terna 1 Modul 3     Data postfieli: 5 ian.                                                                                                    | 0                 |   |
| G          | GRUPA 3 IULIE                                               |                                                                                                    | ~                 | , |

Fig. 16

Cursanții pot urmări conținutul în format web foarte atractiv și ușor de parcurs.

După postarea unui anunț sau a altor informații în spațiul de lucru destinate cursului "A doua șansă în educație", cursanții primesc anunț pe mail. De exemplu, în urma postării anunțului de mai sus, iată conținutul mail-ului pe care îl primesc cursanții:

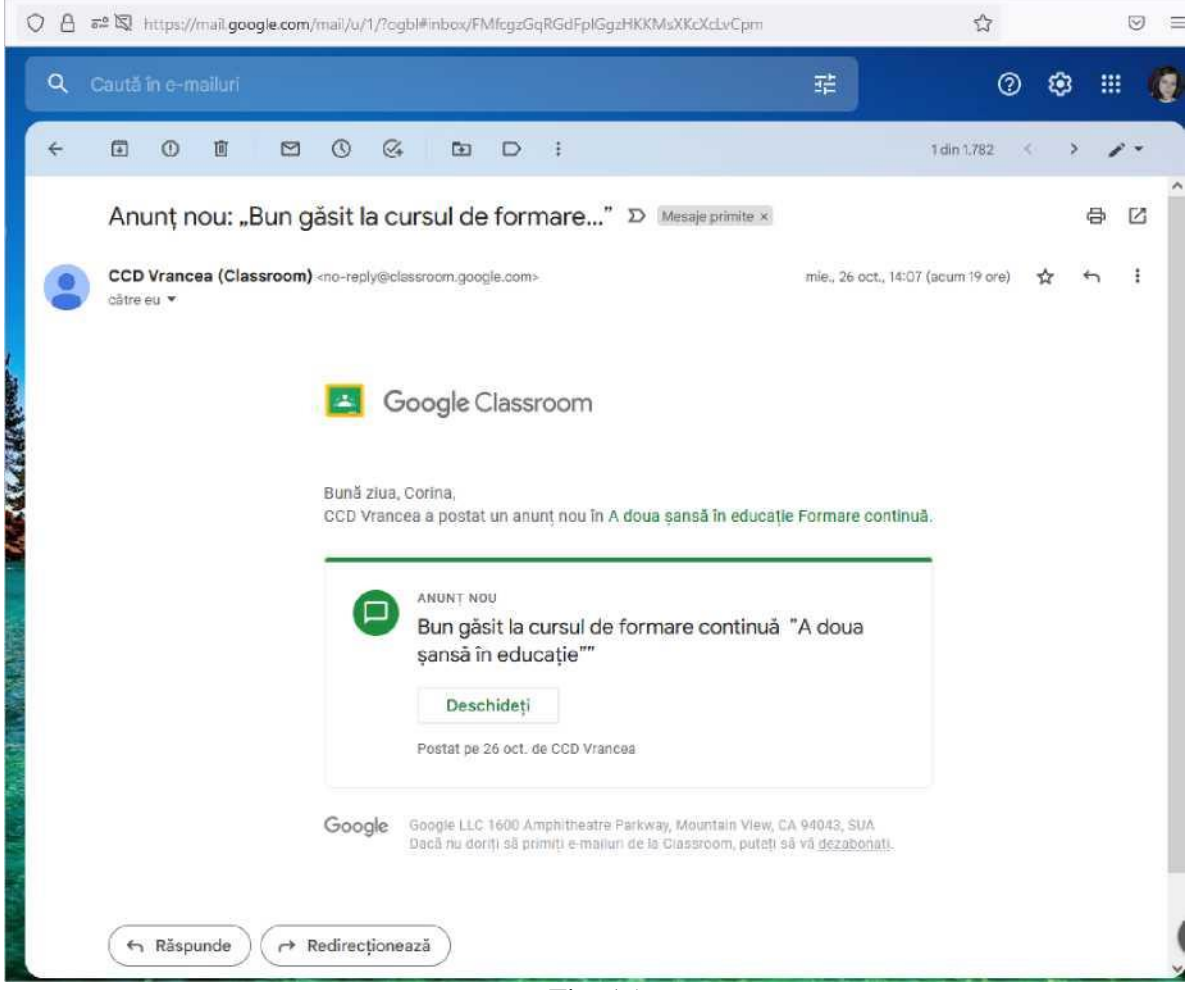

Fig. 15

## 5. Crearea unei teme

În pagina *Activitate la curs* (Classwork), formatorul poate adăuga *Teme* (Assignment), *Teme cu chestionar* (Quiz assignment), *Întrebări* (Question), *Materiale* (Material) pentru clasă și chiar să reutilizeze postări (Reuse post).

Pentru a crea o temă din pagina *Activitate la curs*, formatorul dă click pe butonul **Creați** (Fig. 15) și selectează *Temă*. Se va deschide o nouă fereastră de creare a temelor cu următoarele opțiuni: *Adăugați titlul temei și descrierea*. (Sfat: Numerotați-vă sarcinile.) Pot fi atașațe fișierele, link-urile sau videoclipurile YouTube existente în legătură cu tema folosind butonul *Adăugați*. Cu click pe butonul **Creați** pentru pot fi create fișiere noi Google ce urmează a fi atașate la temă.

| 🔳 Activitate la cura pentru Á dous - 🗴 🕂             |                                                                                              |
|------------------------------------------------------|----------------------------------------------------------------------------------------------|
| ← → C Q ⊕ classroom.google.com/u/0/w/NDksMzi4Mj      | Nje5/1/all                                                                                   |
| 🚼 Raport an scolar SL. 🙃 Rovers 🧿 Nu am glish pagina |                                                                                              |
| A doua sansă în educație<br>Formare continuă         | Flux Activitate la cura Persoane Note                                                        |
|                                                      | + Creati Calendar Google 🛞 Dosar de curs în Drive                                            |
|                                                      | Temá                                                                                         |
|                                                      | Temã cu chestionar                                                                           |
|                                                      | [2] Intrebare                                                                                |
|                                                      | Material State                                                                               |
|                                                      | 😫 Reutilizați postarea                                                                       |
|                                                      | E Sublect                                                                                    |
|                                                      | Aici vați atribui teme                                                                       |
|                                                      | Putet na addaugati teme și alte activități pentru curs,<br>anoi să le croanizați ne subiente |
|                                                      | altra sa je ni faurosh he annecia                                                            |
|                                                      |                                                                                              |

Fig. 15

Opțional, formatorul poate adăuga valoarea punctajului pentru temă sau poate selecta opțiunea *Fără notă* (Ungraded). Tema poate fi programată la o dată și oră ca termen limită.

Recomandare: adăugați un *Subiect* pentru a organiza temele după subiect (ex: *Modulul V*. *Utilizarea noilor tehnologii în consiliere*).

Opțional, formatorul poate atașa o Grilă de evaluare. (Fig. 16)

|                                                           | ttorma.docx - Word      |           |       |   |
|-----------------------------------------------------------|-------------------------|-----------|-------|---|
| Activitate la curs pentru A doua : × +                    | ~                       | -         |       |   |
| → C û ê classroom.google.com/u/0/w/NDkxMzi4MjU0Mjc5/t/all | e 1                     | * *       |       | D |
| Raport an scolar Si 🤓 flowers 👩 Nu am gåsit pagina        |                         |           |       |   |
| E Temă                                                    | Cr                      | eați o te | mä    | • |
|                                                           | Pentru                  |           |       |   |
| Titlu                                                     | A doua sans 👻           | Toți stud | enții | * |
|                                                           | Puncte                  |           |       |   |
| Instrucțiuni (opțional)                                   | 100 -                   |           |       |   |
|                                                           | Termen limită           |           |       |   |
| BIU≣X                                                     | Ora și termenul limită  |           |       | * |
| Atacati                                                   | Nu există termen limită | Ŧ         | 8     | ¥ |
|                                                           | Grilà de evaluare       |           | -     |   |
|                                                           | + Grilă de evaluare     |           |       |   |

În final, formatorul poate crea o temă, o poate programa sau poate salva mesajul nefinalizat. (Fig. 17)

| Activitate la curs pentru A dous 🗙 🕂                                                                                  |                    |                             | ~        | -       | C      | 1    |
|----------------------------------------------------------------------------------------------------|--------------------|-----------------------------|----------|---------|--------|------|
| → C ①      ■ classroom.google.com/u/0/w/NDkxMz34MjU0Mjc5/t/all     Raport an scolar SI G flowers ③ Nu am gásit pagina |                    | ß                           | *        | *       |        | C    |
| × 🖻 Temă                                                                                                    |                    | Creați o temă               | E.       |         |        |      |
|                                                                                                    | Pentru             | Programați<br>Salvați mesaj | jul nefi | nalizat | (      |      |
| Tema 1. A doua șansă în educație                                                                                      | A dou              | Renunțați la p              | ostare   | a nefi  | naliza | tā   |
| Instrucțiuni (opțional)                                                                                               | Puncte             | •                           |          |         |        |      |
| B I U ≔ X                                                                                                    | Termen I<br>Nu exi | imitä<br>stä termen limit   | ā        |         |        | 1001 |
|                                                                                                    | Sublect            |                             |          |         |        |      |
| Ataşați                                                                                                    | Niciur             | sublect                     |          |         |        | •    |
| 🛆 😐 🕂 🕁 🐵                                                                                                    | Grilă de           | evaluare                    |          |         |        |      |
| Drive YouTube Creați Încărcați Link                                                                                   | + Gri              | lă de evaluare              |          |         |        |      |
|                                                                                                    |                    |                             |          |         |        |      |

Fig. 17

Puteți atașa mai multe fișiere, videoclipuri și link-uri la temele dvs.(Fig. 18):

| 4      |         | +      | £         | Ð    |
|--------|---------|--------|-----------|------|
| Drive  | YouTube | Creați | Încărcați | Link |
| Fig. 1 | 8       |        |           |      |

#### 6. Crearea unui test de evaluare

Pentru a crea un test de evaluare sau o temă cu chestionar din pagina **Activitate la curs**, dați click pe butonul "Creați" și selectați "Temă cu chestionar". Classroom creează un test necompletat folosind un formular Google și îl atașează la temă.

Faceți click pe atașamentul "Blank Quiz" (Fig. 19) pentru a edita chestionarul și pentru a adăuga întrebări înainte de a le transmite cursanților.

| + Creați |                      |  |  |
|----------|----------------------|--|--|
| Ê        | Temă                 |  |  |
| Ê        | Temă cu chestionar   |  |  |
| ?        | Întrebare            |  |  |
|          | Material             |  |  |
| 11       | Reutilizați postarea |  |  |
| Ħ        | Subject              |  |  |

|                              | Beater                  |
|------------------------------|-------------------------|
| Tells                        | Pentru                  |
| Aici scrieti titlul testului | Toți studenții 👻        |
|                              | Puncte                  |
| Instrucțiuni (opțional)      | 100 -                   |
|                              | Termen limită           |
| BIU≣X                        | Nu există termen limită |
|                              | Subject                 |
| Blank Quiz X                 | Niciun subject          |
|                              | Grilă de evaluare       |
|                              | + Grilă de evaluare     |
| Ataşalı                      |                         |
| 🛆 💶 🕂 😐                      |                         |
|                              |                         |

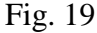

Se deschide fereastra în care puteți edita conținutul testului. După terminare, dați clic pe butonul "Salvați". Din setările din dreapta ferestrei puteți selecta: grupul țintă căruia se adresează testul, punctaj, termen limită, subiect și grilă de evaluare.

## 7. Crearea unei întrebări

Pentru a crea o sarcină lucru cu întrebare din pagina **Activitate la curs**, faceți click pe butonul "Creați" și selectați "Întrebare".

Pentru crearea unei întrebări procedați astfel:

- introduceți întrebarea și instrucțiuni
- selectați Răspuns scurt sau Răspunsuri multiple din meniul drop-down
- pentru întrebările cu Răspuns scurt, puteți selecta o bifă pentru a permite cursanților să poată răspunde reciproc și să își editeze răspunsul după ce îl trimit

Obs, Dacă permiteți cursanților să-și răspundă reciproc, aceștia pot vedea și comenta răspunsurile colegilor de clasă după ce au răspuns la întrebare. Pentru a împiedica cursanții să vadă răspunsurile celorlalți, debifați opțiunea respectivă.

Notă: Nu există nicio limită de caractere pentru întrebările cu răspuns scurt.

Pentru întrebările cu Răspunsuri multiple, faceți click pe Opțiunea 1 (Fig. 20) și introduceți

prima variantă de răspuns. Faceți click pe *Adăugați o opțiune* pentru a adăuga câte opțiuni doriți. (Opțional) Pentru a șterge o opțiune, lângă ea, faceți click pe **X** pentru a o elimina.

Implicit, când cursanții răspund la o întrebare, vor vedea un rezumat al răspunsurilor la clasă. Pentru a dezactiva această caracteristică, lângă **Studenții pot vedea rezumatul cursului**, debifați opțiunea respectivă. **întrebare**,

| Aici jsjrjgjj titlul întrebării      |                       | ® Răspunsuri multiple ' |  |
|--------------------------------------|-----------------------|-------------------------|--|
| Instrucțiuni (opțional)              |                       |                         |  |
| B J U i= X                           |                       |                         |  |
| Q Opțiunea 1<br>Q Adăugsp o- opțiune |                       |                         |  |
| Ataşaţi                              | 4. <b>a</b> 4- x      | t»                      |  |
|                                      | DriveYtrtjTube Creați | incârcați Link          |  |

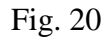

Selectați butonul "Întrebați" (Fig. 20) pentru a posta întrebarea pentru cursanti sau alegeți să Programați sau să Salvați mesajul nefinalizat.

|                 | Salvat   | Întrebați      |   |
|-----------------|----------|----------------|---|
| Pentru          |          |                |   |
| A doua șans     | *        | Toți studenții | * |
| Puncte          |          |                |   |
| 100             | *        |                |   |
| Termen limitä   |          |                |   |
| Nu există terme | n limită |                |   |
| Sublect         |          |                |   |
| Niciun subject  |          |                | ÷ |

#### 8. Adăugarea unui material

Ca profesor de clasă, puteți posta resurse materiale, cum ar fi un program de învățământ, reguli de clasă sau lectură referitoare la subiect, pe pagina **Activitate la curs**. Ca și alte tipuri de postări, în pagina Activitate la curs, materialele pot fi organizate pe subiecte, reordonate și

programate pentru a fi postate ulterior.

Pentru a adăuga materiale în pagina **Activitate la curs**, faceți clic pe butonul "Creați" și selectați "Material". Aveți la dispoziție opțiunile:

- Adăugați un titlu și o descriere a materialelor
- Atașați sau creați fișiere
- Postați, Programați sau Salvați mesajul nefinalizat

Notă: Puteți reutiliza un anunț, o temă sau o întrebare dintr-un curs (Fig. 20). Când reutilizați o postare, o puteți:

- Folosi în clasa inițială sau într-o altă clasă
- Efectua copii ale oricărui atașament, inclusiv grile de evaluare sau puteți adăuga altele noi.
- Modifica postarea înainte de a o publica.

| S Temă | + Creați                |
|--------|-------------------------|
|        | (Z) Temă cu chestionar  |
|        | [3 întrebare            |
|        | D Material              |
|        | ZJ Reutilizați postarea |
|        | E Subject               |
|        | Fig. 21                 |

## 9. Crearea subiectelor pentru a organiza clasa

În pagina **Activitate la curs**, puteți grupa teme, întrebări și materiale de clasă pe subiecte, folosind opțiunea "Subiect". Ne putem gândi la subiecte ca la module sau unități și la sarcini sau materiale ca lecții și activități individuale. Puteți să reordonați postările sub un subiect și să rearanjați subiectele pentru a vă urma programa. Nu trebuie să folosiți subiecte

pentru postări. Dacă nu atribuiți un subiect, postarea apare în partea de sus a paginii Activitate la curs.

Pentru a crea un subiect din pagina **Activitate la curs**, dați click pe butonul "Creați" și selectați "Subiect". Introduceți numele subiectului și apoi click pe "Adăugați".

Pentru a adăuga un subiect la o sarcină existentă, lângă temă sau întrebare, faceți click pe "Mai multe acțiuni" (cele 3 puncte) și apoi "Editați".(Fig. 22)

| Flux A                         | ctivitate la curs | Persoane  | Note         |                                       |      |
|--------------------------------|-------------------|-----------|--------------|---------------------------------------|------|
| + Creați                       |                   | 🗂 Calenda | ar Google    | Dosar de curs în Dr                   | rive |
| Aici scrieti titlul întrebării |                   |           |              | Mesaj nefinalizat                     | :    |
| Aici scrieti titlul întrebării |                   |           |              | Data postării: 11:39                  | :    |
| Nu există termen limită        |                   |           | O<br>Predate | Editați<br>Ștergeți<br>Copiați linkul |      |
| Vedeți întrebarea              |                   |           |              |                                       |      |
| Aici scrieti titlul testului   |                   |           |              | Ultima editare: 12:58                 | :    |
| Tema 1. A doua șansă în edu    | cație             |           |              | Mesaj nefinalizat                     | :    |

Fig. 22

#### 10. Reorganizarea și filtrarea subiectelor pentru clasă

Când mutați un subiect, tot conținutul său se mută. Doar profesorii/administratorii pot reordona subiecte.

Notă: Cursanții pot vedea doar subiecte cu postări publicate.

#### Reordonarea subiectelor

Pentru a muta un subiect și a-l reordona, trebuie să click pe acesta și să *trageți* secțiunea subiectului în pagina **Activitate la curs** sau, lângă numele subiectului, apoi click pe "Mai multe opțiuni" (cele 3 puncte), apoi "Mutați în sus" sau "Mutați în jos".

#### Reordonarea sarcinilor pe subiecte

În mod similar, puteți da click și glisare pentru a reordona alocările într-un subiect sau puteți utiliza cele 3 puncte pentru a vă deplasa în sus și în jos.

## Filtrarea subiectelor

Puteți vedea toate postările dvs. pentru un singur subiect și puteți trece rapid între subiecte prin filtrare. Pentru a filtra postările pe subiect, dați click pe un nume de subiect din partea stânga a ferestrei.

Pentru a vizualiza toate subiectele simultan trebuie să dați click pe "Toate subiectele".

#### 11. Gestionarea paginii activitate la curs

Profesorii pot vedea și gestiona o mulțime de informații din pagina **Activitate la curs**. Faceți click pe titlul unei sarcini pentru a vizualiza informațiile:

- Titlul subiectului
- Meniul "Mai multe opțiuni pentru subiect"
- Titlul sarcinii
- Termenul limită al sarcinii (dacă are unul)
- Meniul "Mai multe opțiuni pentru sarcină"
- Instrucțiunile sarcinii, data postării și data editării
- Numărul de studenți care au predate tema
- Numărul de studenți cu temă atribuită dar care nu au predat tema
- Faceți click pe "Afișați tema" pentru a deschide pagina cu Temele studenților.

## 12. Vizualizarea și actualizarea catalogului

Faceți click pe pagina Note pentru a deschide catalogul.

În pagina de note, puteți vedea, nota și puteți returna tema unui cursant.

Este posibil să observați că starea sarcinii sau a notei/punctajului este codată color:

- Roșu Tema lipsește.
- Verde Temă finalizată, finalizată cu întârziere.
- Negru Temă returnată.

Alte culori se bazează pe tema clasei dvs. și nu indică statusul sarcinii sau notei.

Puteți introduce notele cursanților direct într-o celulă din catalog.

Pentru a vizualiza de aici tema încărcată de un cursant, dați click pe o celulă din sarcina unui student. Apoi faceți click pe "Meniul Mai multe opțiuni" (cele 3 puncte), apoi selectați "Vedeți tema trimisă".

Notă: Procesul de predare a sarcinilor poate fi confuz pentru cursanți la început. Alocați timp pentru a parcurge o sarcină demo cu cursanți dvs. pentru a demonstra procesul și așteptările dvs. Creați propriul stil de lucru pentru Google Classroom și împărtășiți instrucțiunile în sarcină. Solicitați-le elevilor să creeze tutoriale unul pentru celălalt!

## 13. Notarea și returnarea unei sarcini de lucru

În Classroom, puteți da o notă numerică, puteți lăsa feedback doar în comentarii sau puteți face ambele lucruri. De asemenea, puteți returna sarcinile fără note.

Puteți introduce note și returna sarcini de la:

- Pagina cu temele studenților.
- Instrumentul de evaluare.
- Pagina cu Note.

Înainte de a vedea tema unui student, puteți vedea starea activității studenților și numărul studenților din fiecare categorie. Accesați pagina **Activitate la curs**, faceți click pe tema alocată, apoi faceți click pe "Afișați tema" (Fig. 23).

| Tema 1. A doua șansă in educație                     |         | Data postării: 13:1 J • |
|------------------------------------------------------|---------|-------------------------|
| există termen limită                                 |         |                         |
| "Măsuri de Educație de ti Videoclip YouTube o minute | Predale | Cu lemă al ri tiuită    |

Afişați tema

Mu

## Fig. 23

Aceasta deschide pagina Temele studenților unde vedeți numărul și numele cursanților

grupați în funcție de starea temei:

- Atribuite (Assigned): Sarcini pe care cursanții trebuie să le efectueze, inclusiv sarcini lipsă sau nepredate
- Predate (Turned in)
- Cu notă (Graded): sarcina notată pe care ați returnat-o
- Returnată (Returned): sarcină returnată de dvs.
- (Opțional) Pentru a vedea cursanții dintr-o categorie, faceți click pe Predate, Atribuite, Cu notă sau Returnată.
- Pentru a vedea tema încărcată de un student, în partea stângă, faceți click pe numele unui cursant.

## 14. Comunicarea

Există două tipuri de comentarii:

• comentarii private

 comentarii la clasă, care pot fi vizualizate de întreaga clasă (dacă acest lucru a fost activat în setările de comentarii). Acestea sunt clar etichetate în spațiul pentru comentarii, dar cursanții trebuie să le acorde atenție. Asigurați-vă că dați indicații clare despre locul în care doriți să comenteze.

Comentarii ale cursanților:

La fiecare comentariu sau postare a cursanților, veți avea un buton de "Mai multe acțiuni" (cele trei puncte) (Fig. 24).

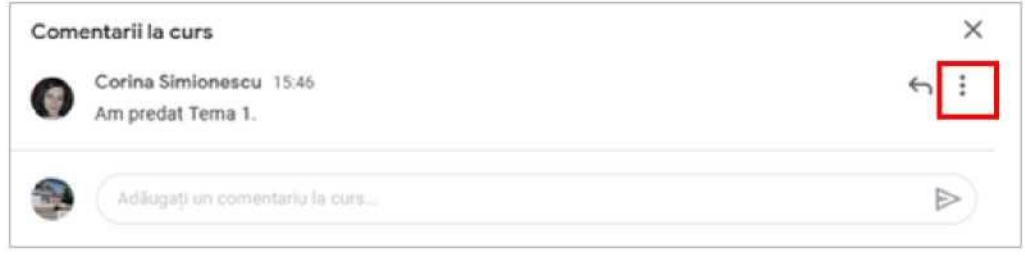

Fig. 24

Folosind acest buton puteți alege să ștergeți sau să ignorați (mute) cursantul. (Acest lucru util este dacă un cursant abuzează de privilegiul la comentarii.)

| Corina Simionescu 15:46        |                                  |  |  |
|--------------------------------|----------------------------------|--|--|
| Am predat Terna 1.             | Ştergeți                         |  |  |
| Adãogați un comentariu la curs | Ignoră-I(o) pe Corina Simionescu |  |  |

Fig. 25

*Acțiuni automate*: Google Classroom va trimite automat cursanților notificări prin email de fiecare dată când postați o sarcină, un anunț sau o întrebare în cadrul clasei. (Fig. 26)

| com/wal/u/1/100-km#intica  | 10.0 🕰 🖓 O 🗛 O 🖉 🗣 🗔 🖥 🖉 🕸 🖬                                                                                                    | D 🖗 I |
|----------------------------|----------------------------------------------------------------------------------------------------|-------|
| Q Gaută în e-mailuri       | S - Na hoad in Computer prime Pri. In Submodule Andres in Gran III Nature in Magic in Facture Free Resol. II Via Seth House Mi                                                                                                    |       |
| D+ 0 1<br>D Principele D   | Dieste Come Linearite Catalitation Complex Science Science Sci | 1.    |
| 🔯 🚖 🐞 Warica . Gabriel 14  | Support de cues - Runa, Am terminal munca initials gentru Capitolul 5 / Clustering, Gautt tenur in Reiand chapter/sclustering.clu.                                                                                                    | 1634  |
| CCD Vrances (Classr.       | Temă nouă: "Tema 1, A doua șansă în educație" - Bună Jius, Coriva, CCD Viances a postat o temă nouă în A dous pană în                                                                                                    | 1314  |
| 🔢 🚓 🗊 CCD Vrances (Claser. | Introduce nouic "Aici scrieti titul introdukti" - Bunk zius, Carina, CCD Viances a postat o introduce nouik in A dous panak in                                                                                                    | 11.40 |
| CCD Vrances (Claser.       | Temă nouă: "Ale serieti titlul testului" - Bună zius, Corino, CCD Warces a poster o temă reuă în A dous pantă în educație F.,                                                                                                    | 1123  |
|                            | CONVINUE/UNIT/Table-bin/Webces extensile  Courts in co-mail/of  Courts in co-mail/of  Principale  Principale  CCD Vrances (Classer. CCD Vrances (Classer.  |       |

Fig. 26

Notă: Notificările prin e-mail vor funcționa numai dacă e-mail-ul este activat pentru cursanții dvs. prin domeniul G Suite. Cursanții au, de asemenea, posibilitatea de a dezactiva notificarea prin e-mail în setările lor.

*E-mail către studenți din Google Classroom*: Puteți trimite e-mail cursanților sau grupurilor de cursanți direct din pagina **Persoane** din clasa dvs. (Fig. 27)

Notă: Notificările prin e-mail vor funcționa numai dacă e-mail-ul este activat pentru studenții dvs. prin domeniul G Suite.

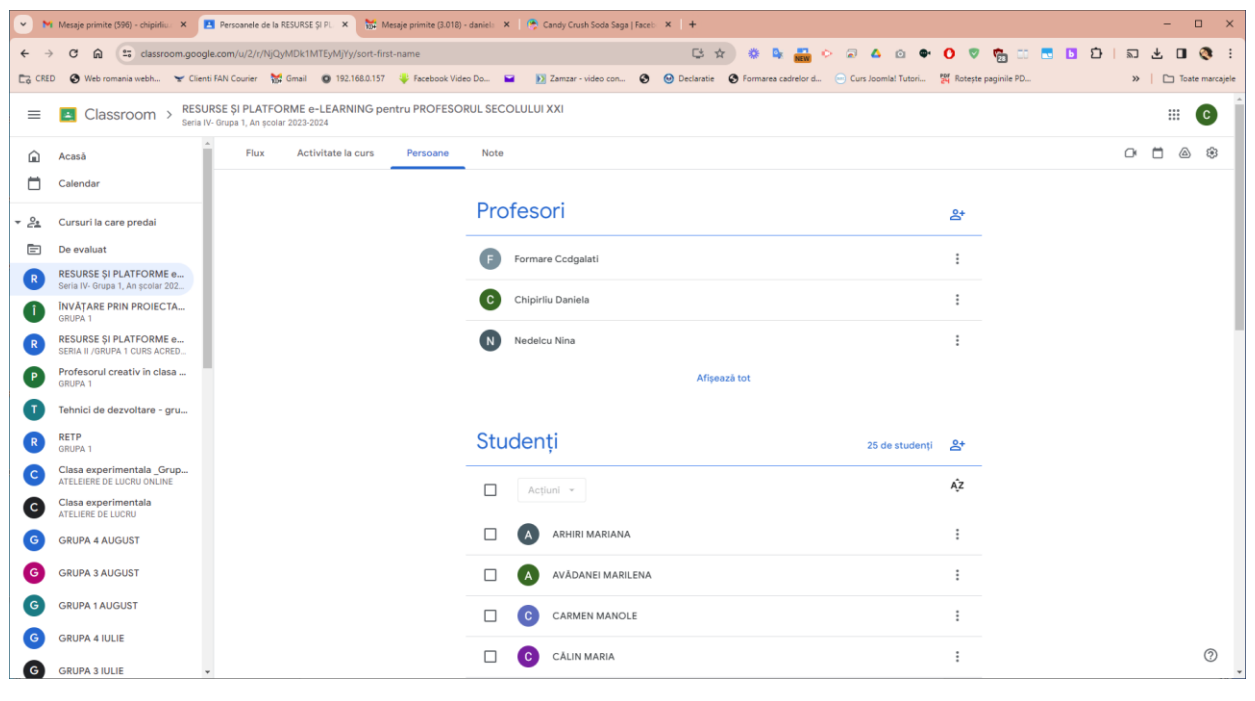

Fig. 27

## 15. Meniul principal

Este întotdeauna disponibil în partea din stânga-sus a ferestrei (cele 3linii). (Fig. 28)

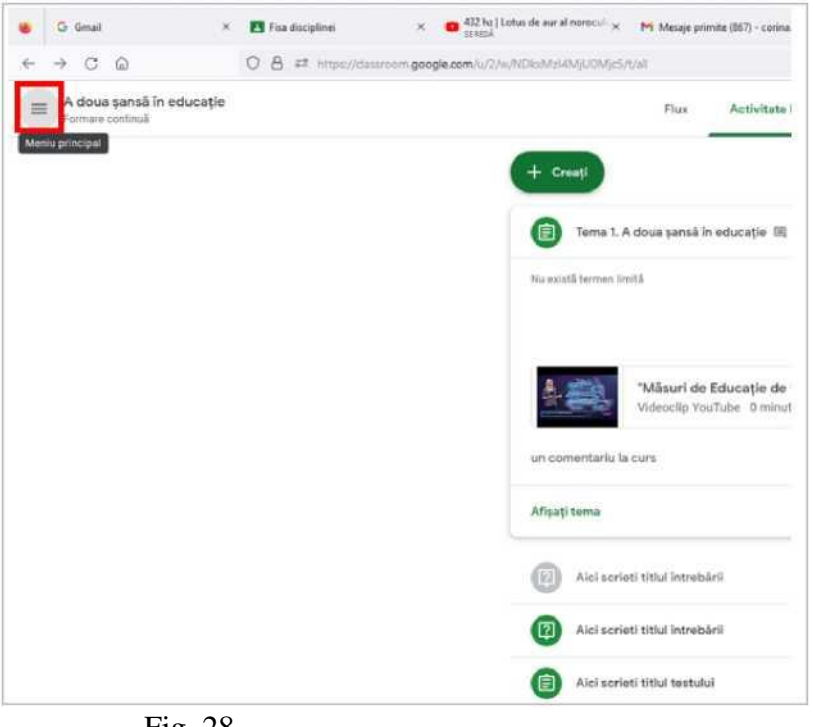

Fig. 28

Pentru a accesa meniul, dați click pe butonul marcat cu rosu din Fig. 28. Meniul platformei Google Classroom corespunzător adresei de gmail <u>ccdGalați@gmail.com</u> este marcat cu roșu în Fig. 29.

| ŵ      | Cursuri                                                  | Flux Activitate la curs Parsoane Note                                                                                                    |                      |
|--------|----------------------------------------------------------|----------------------------------------------------------------------------------------------------|----------------------|
|        | Calendar                                                 | + Creati                                                                                                    | Dosar de curs in D   |
| Cursur | i la care predați                                        | Tema 1. A dous sansà in educatie 📖 1                                                                                                    | iata postării: 13:14 |
|        | Do evaluat                                               | No. of a low barrier limits                                                                                                    |                      |
| 0      | Didectica disciplinei, Grupa 1<br>curs avizat ME         | - Male 1 - Land 1 - Land 1 - L | 0                    |
| M      | Mentorat didactic<br>Geopá 2 - 17.12.2022                | Misuri de Educatie de ti                                                                                                    | Cutersa atribuita    |
| 0      | Mentorat didactic<br>Grups 2 - 10.12.2023                | Videoclip YouTube 10 minute                                                                                                    |                      |
| 0      | Mentorat didactic<br>Grups 1 + 10 12 2022                | un comentariu la cuns                                                                                                    |                      |
| 0      | 3. Scoala incluziva - dimensiuni<br>Grupa 2 - 10:12:2022 | Afigat) tema                                                                                                    |                      |
| 0      | Scoala incluziva- dimensioni,<br>Grupa 1, 10.12.2023     | (ii) Alci scrieti titul Intrebarii                                                                                                    | Mesia/ introducat    |
| 0      | Pro – modiore în școli dezavan<br>17.12.2022             | Aici scrieti titul întrebării                                                                                                    | iata postării: 11.29 |
| 0      | A dous yansh in educatie<br>Furnare centruk              | Alci scrieti titul testului u                                                                                                    | lima editare: 12.58  |
| ٦      | Cursuri arhivate                                         |                                                                                                    |                      |
| (R)    | Sathri                                                   |                                                                                                    |                      |

Fig. 29

16. Interfața platformei Google Classroom

| După accesarea butonului Cursuri (Fig. 29), apare interfața din Fig. 30. |             |                                          |     |                                          |        |                   |     |                                            |   |         |
|--------------------------------------------------------------------------|-------------|------------------------------------------|-----|------------------------------------------|--------|-------------------|-----|--------------------------------------------|---|---------|
| e ⇒ 0 <u>Ω</u>                                                           | 08          | ************************************     | 0/_ |                                          |        |                   |     | ,                                          | Ŷ | © ± ĝ = |
| ≡ Google Classroom                                                       |             |                                          |     |                                          |        |                   |     |                                            |   | + 🗉 🤧   |
| 😂 De evaluat 🗇 Calendar                                                  |             |                                          |     |                                          |        |                   |     |                                            |   |         |
| Didactica disciplinei, .<br>corrantat Mi                                 | •<br>•<br>• | Mentorat didactic<br>Gran 8 - 17.11.2022 |     | Mentorat didactic<br>Imps 2 - 16 12 3022 | 2      | Montorat didactic | 6   | 3. Scoala incluziva- di<br>Impa2 - M122002 |   |         |
|                                                                          |             |                                          | ~ 0 |                                          | ~ 0    |                   | ~ 0 | , and                                      | 0 |         |
| Scoala incluziva- dim.<br>orga 1. 10.122022                              |             | Pro – modiere in pr<br>Manae             |     | A doua şansă în ec<br>romav centrul      | tuc 📢  |                   |     |                                            |   |         |
| بر                                                                       |             |                                          | ~ 0 |                                          | ~ □    |                   |     |                                            |   |         |
|                                                                          |             |                                          |     | I                                        | Fig. 3 | 60                |     |                                            |   |         |

Fiecare clasă/curs este organizat (din punct de vedere grafic) sub forma unei pictograme. Pentru a accesa unul dintre cursurile afișate este necesar să dați dublu clic pe pictograma corespunzătoare.

În colțul dreapta sus al pictogramei există buton de meniu (marcat cu roșu în Fig. 31), care la accesare permite afișarea opțiunilor de mai jos.

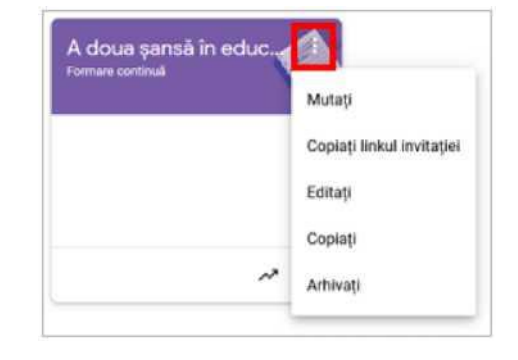

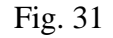

Operații pe care le puteți face accesând butonul cu cele 3 trei puncte):

- Mutați clasa
- Copiați link-ul invitației pentru întâlnirile online sincron
- Editați clasa
- Copiați clasa
- Arhivați clasa

Pentru accesarea folderului din Google Drive pentru o clasă, dați clic pe pictograma folder din partea dreaptă jos a pictogramei asociată clasei, iar pentru accesarea catalogului, dați clic pe săgeata zimțată. (Fig. 31)

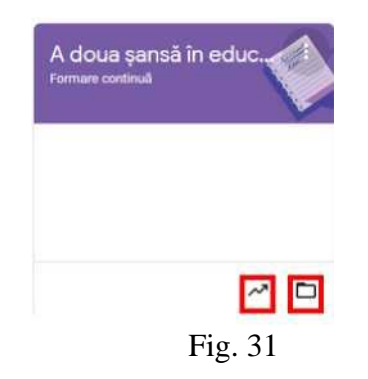

#### 17. Setări generale pentru Google Classroom

Pentru a accesa setările pentru toate clasele dvs., accesați meniul principal (3 linii), apoi selectați setările:

• Modificați fotografia profilului (Fig. 32)

| Profil                                                                                                    |                                |
|----------------------------------------------------------------------------------------------------|--------------------------------|
| Fotografie de profil                                                                                           |                                |
| ^9 Modificați                                                                                                  |                                |
| Setările contului<br>Aici puteți să vă schimbați parola și opțiunile de securitate, precum și să<br>Gestionați | accesați alte servicii Google. |
| Schimbați numele                                                                                               |                                |

## Fig. 32

• Activați/dezactivați notificările prin email (Fig. 33)

#### Notificări

Trimiteți un e-mail Permiteți notificările prin e-mail

## Fig. 33

• Activați/dezactivați diferite tipuri de notificări pe care doriți să le primiți (Fig. 34)

Comentarii Comentarii la postările dvs. Comentarii în care sunteți menționat(ă) Notificări privind cursul Activați sau dezactivați notificările prin e-mail sau pe mobil pentru un curs.

Fig. 34

#### 18. Arhivarea/dezarhivarea claselor

Când nu mai aveți nevoie de o clasă pe care ați creat-o, o puteți arhiva de pe pagina principală Google Classroom folosind butonul mai multe acțiuni (cele trei puncte). Va apărea un avertisment pop-up. Faceți click pe "Arhivați" pentru a confirma.(Fig. 36)

| •            | 1 Mesaje primite (596) - chipirliu 🗙 🖪                     | Acasă 🗙 🔛                         | Mesaje primite I | (3.018) - daniel: 🗙 🛛 🤗 Can | ndy Crush Soda Saga   Faceb 🔹 | (   +                     |                      |                                  | - 🗆 ×               |
|--------------|------------------------------------------------------------|-----------------------------------|------------------|-----------------------------|-------------------------------|---------------------------|----------------------|----------------------------------|---------------------|
| ÷ -          | → C බ 😄 classroom.google.c                                 | com/u/2/h                         |                  |                             |                               | 당 ☆ 🔹 🗣                   | 👬 📀 😞 🔺              | o 🔹 O 🦁 🖬 🖬 🖬                    | ប៉ុន្រា 🔇 ៖         |
| EG CRE       | D 🔇 Web romania webh 👻 Clienti FA                          | AN Courier 👹 Gmail 💿 192.168.0.15 | 7 🐥 Facebo       | ok Video Do 🖬 😥 Zi          | amzar - video con 📀 🤇         | Declaratie 🔇 Formarea cad | relor d 😑 Curs Joomi | la! Tutori 🙀 Rotește paginile PD | » 🗋 Toate marcajele |
| =            | Classroom                                                  |                                   |                  |                             |                               |                           |                      |                                  | + 🗉 🖸               |
| ŵ            | Acasă                                                      |                                   |                  |                             |                               |                           |                      |                                  |                     |
|              | Calendar                                                   |                                   | ~ □              |                             | ~ □                           |                           | ~ □                  | ~ □                              |                     |
| + <u>2</u> * | Cursuri la care predai                                     | Grupa 2 -19 August 2              | 🚺                | GRUPA 1 AUG                 | UST 🥂                         | GRUPA 4 IULIE             |                      | GRUPA 3 IULIE 🛛 🦰 🗄              | 2                   |
|              | De evaluat                                                 | Bastazioa Comolio Mirola          |                  |                             | 400                           |                           | l X V                |                                  | C                   |
| R            | RESURSE ȘI PLATFORME e<br>Seria IV- Grupa 1, An școlar 202 | Partazka Gamela Mireia            | P                |                             | 9                             |                           |                      |                                  |                     |
| Û            | ÎNVĂȚARE PRIN PROIECTA<br>GRUPA 1                          |                                   |                  |                             |                               |                           |                      |                                  |                     |
| R            | RESURSE ȘI PLATFORME e<br>SERIA II /GRUPA 1 CURS ACRED     |                                   |                  |                             |                               |                           |                      |                                  |                     |
| P            | Profesorul creativ în clasa<br>GRUPA 1                     |                                   | 1 🗅              |                             | ~ □                           |                           | ~ □                  | ~ □                              |                     |
| Ū            | Tehnici de dezvoltare - gru                                |                                   |                  |                             |                               |                           |                      |                                  |                     |
| R            | RETP<br>GRUPA 1                                            | GRUPA 1 IULIE                     | 1 (II)           | Grupa 16                    | 10                            | Grupa 14                  | e ji                 | GRUPA 9                          |                     |
| С            | Clasa experimentala _Grup<br>ATELEIERE DE LUCRU ONLINE     |                                   | Mută             |                             |                               |                           |                      |                                  |                     |
| C            | Clasa experimentala<br>ATELIERE DE LUCRU                   |                                   | Copia            | ză linkul invitației        |                               |                           |                      |                                  |                     |
| G            | GRUPA 4 AUGUST                                             |                                   | Editaț           |                             |                               |                           |                      |                                  |                     |
| G            | GRUPA 3 AUGUST                                             |                                   | Copia            | ză                          |                               |                           |                      |                                  |                     |
| G            | GRUPA 1 AUGUST                                             | ,                                 | Arhive           | ază                         | ~ 🗅                           |                           | ~ 🗅                  | ~ □                              |                     |
| G            | GRUPA 4 IULIE                                              |                                   |                  |                             |                               |                           |                      |                                  | _                   |
| G            | GRUPA 3 IULIE 🗸                                            | Grupa 7                           | 19               | GRUPA 6                     |                               | Grupa 4                   |                      | GRUPA 3                          | 0                   |

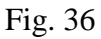

Veți putea totuși să vizualizați fișierele clasei în folderul Google Drive, dar clasa va fi apoi mutată în secțiunea de arhive. Cursanții vor vedea clasa în secțiunea de arhive și vor putea vedea sarcinile pentru acea clasă.

După arhivare, o clasă poate fi dezarhivată din secțiunea "Cursuri arhivate" din meniul principal, apoi click pe meniul de opțiuni (cele 3 puncte) și alegeți "Restabiliți".

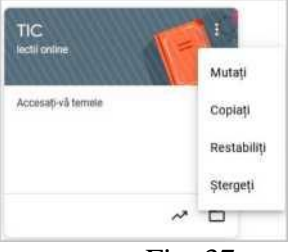

Fig. 37

Ștergerea claselor: Pentru a șterge complet o clasă, aceasta trebuie mai întâi arhivată. Apoi accesați pagina "Cursuri arhivate", dați click pe butonul mai multe opțiuni (cele trei puncte) și alegeți "Ștergeți". (Fig. 37)